## Outlook - How to Add Teams and Zoom or any other Logo to your Email Signature

| Open your office 365 account | https://www.office.com/?auth=2 |  |
|------------------------------|--------------------------------|--|
| I am using the web version   |                                |  |
| Go to Settings               | t⊋ { <sup>3</sup>              |  |
|                              | Settings                       |  |
|                              | Settings                       |  |
|                              | sig                            |  |
|                              | Email signature                |  |

|                                                                                                    | Insert hyperlir<br>∃ ≣ ⊒ ©                                                                                         |  |  |
|----------------------------------------------------------------------------------------------------|----------------------------------------------------------------------------------------------------|--|--|
| You can title the link as Chat with me to Teams! or whatever you want<br>The Web address URL for TEAMS will be just like this but your email<br>https://teams.microsoft.com/l/chat/0/0?users=susanne.kraft@austin.utexas.edu<br>Except replace susanne.kraft@austin.utexas.edu with your austin.utexas.edu email address | Insert link<br>Display as:<br>Chat with me on Teams!<br>Web address (URL):<br>https://teams.m                      |  |  |
| For Zoom choose the Insert Link and for the Display as:<br>You can title the link as Connect with me on Zoom or whatever you want<br>The Web Address URL but you need your zoom ID don't use this one cus it's for me<br>https://utexas.zoom.us/j/3787                                                                   | Insert link<br>Display as:<br>Connect with me on Zoom<br>Web address (URL):<br>https://utexas.zoom.us/j/3787037251 |  |  |
| To find your zoom code open your zoom account<br>>Go to your Profile Picture<br>>Choose Settings                                                                                                    | Q Search<br>Susanne Kraft<br>kra***@eid.utexas.edu<br>Add a Personal No<br>Settings                                |  |  |

| Choose Profile                                                                                               | •                         | Settings   |
|----------------------------------------------------------------------------------------------------|---------------------------|------------|
| View Advanced Features                                                                                       | General                   |            |
|                                                                                                    | C Video                   |            |
|                                                                                                    | Audio                     |            |
|                                                                                                    | Share Screen              |            |
|                                                                                                    | Chat                      | Su         |
|                                                                                                    | Virtual Background        |            |
|                                                                                                    | O Recording               | Vie        |
|                                                                                                    | Profile                   |            |
|                                                                                                    | 1 Statistics              |            |
|                                                                                                    | Keyboard Shortcuts        | Chi        |
| The Personal Meeting ID is the link that is circled in RED so that'll be what you put into the Zoom URL link | Profile                   |            |
|                                                                                                    | Meetings                  |            |
|                                                                                                    | Webinars                  |            |
|                                                                                                    | Personal Audio Conference | Change     |
|                                                                                                    | Recordings                |            |
|                                                                                                    | Settings                  | Personal M |
|                                                                                                    | Account Profile           |            |
|                                                                                                    | Reports                   | <b>D</b>   |

Now the ICONs are just copied and paste

click on them to download

Open the jpeg in "preview" or similar and copy it

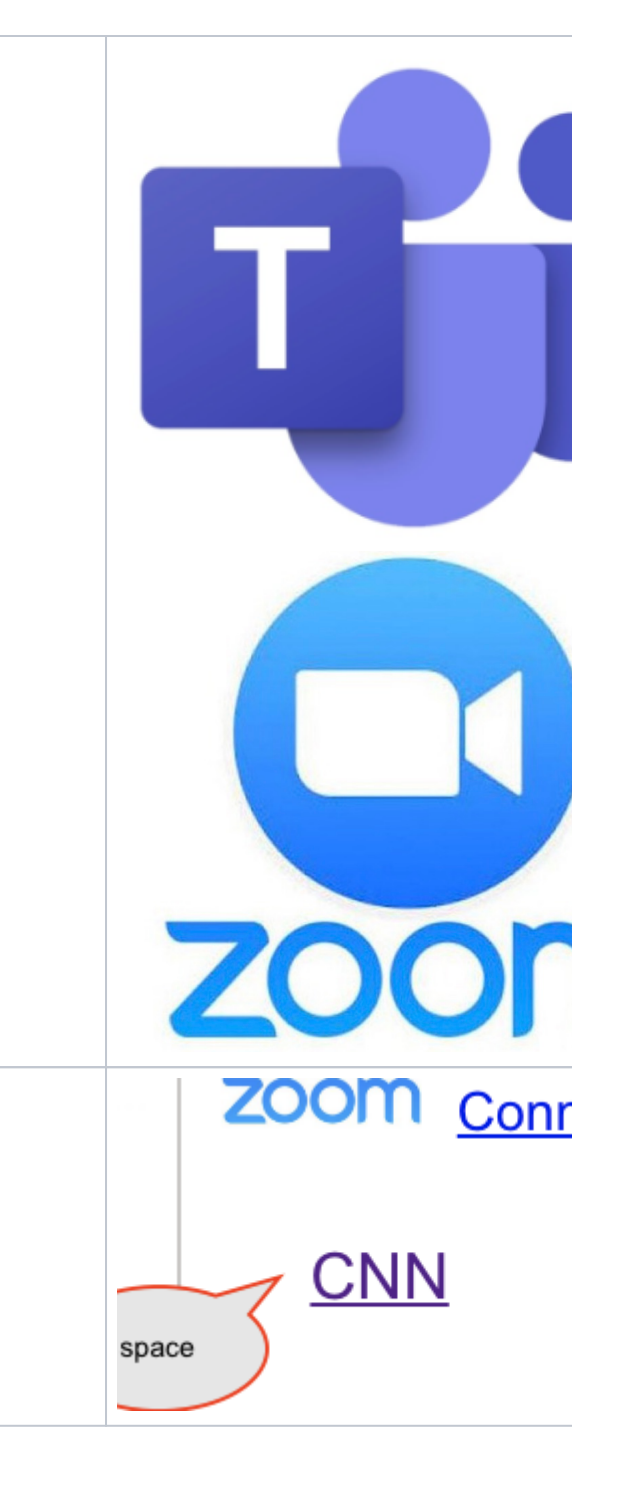

Put some space before the hyperlink to paste your ICON.

Just hit the space bar a couple of times.

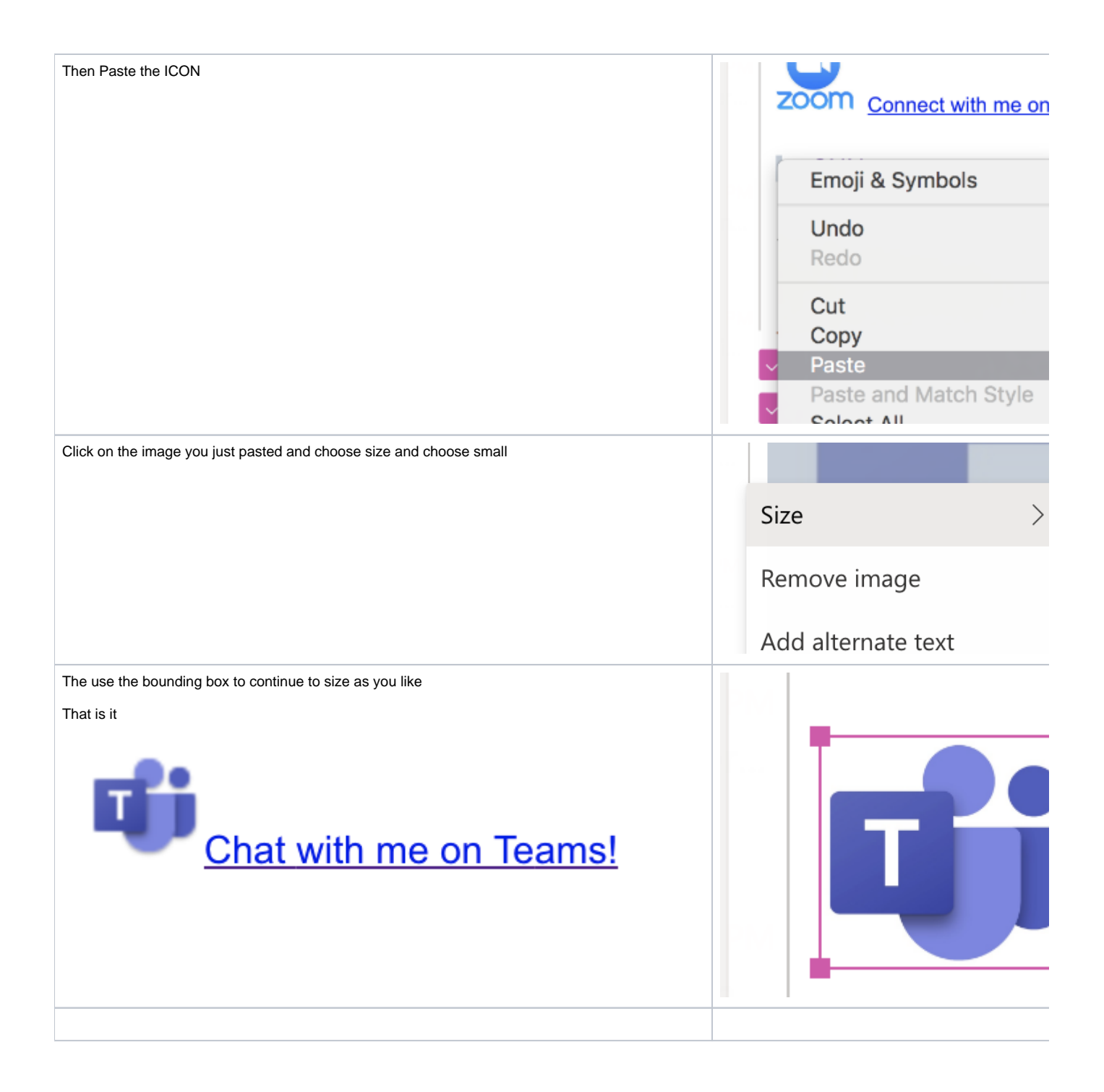